株式会社ミガロ

システム事業部 システム2課

# JACi400を使って RPGでWeb画面を制御する方法

RPG 開発者のために RPG プログラムで、Web 画面を制御する方法を紹介する。 ラジオボタンについてと 画面遷移時の値の受け渡し方法を説明したい。

●はじめに ●ラジオボタン ●第2画面で選択した値を、第1画面に戻す ●最後に

# h歷

1979 年 6 月 16 日 生 2002 年広島大学 理学部卒 2006 年株式会社ミガロ入社 2006 年 6 月システム事業部配属

現在の仕事内容 SE。主に JACi400 を使った Web アプリケーションの開発を担当して おり、システムの要件定義から納品・ フォローまで行っている。

# はじめに

昨今の世界的なインターネットの普及 により、アプリケーションの Web 化は ますます進んでいる。IBM i で稼働する アプリケーションも 例外 ではなく、 Web 化のニーズが高まってきている。

これまで RPG プログラムをメインに、 IBM i 上で稼働するアプリケーションの 開発を行ってきた私にとっても、Web 化は避けては通れないものとなってき た。Java などの RPG 以外の言語を習得 する必要性を感じているが、敷居が高く なかなか思うようにはいかず、少なから ず歯がゆい思いもしていた。

#### JACi400

そんなときに出会ったのが、RPGプ ログラムで、Webアプリケーションを 開発できる「JACi400」である。

Web アプリケーションを開発するに は、Java などの言語を覚えないといけ ないと思っていたが、なんと JACi400 では、これまで私が身につけてきた知識 やノウハウをそのまま活かして、RPG で簡単に Web アプリケーションを開発 できるのである。

しかも、HTML 画面との連携は、予 め作成される RPG ソースに記述される。 私たちは、ただデータの抽出やデータ ベースの更新を RPG ソースに記述すれ ばよいし、DSPF を制御するように、 HTML 画面も RPG プログラムで制御で きる。従来の開発と同じように開発が可 能なのである。

しかし、画面が DSPF から HTML に なることで、画面で使用する部品が違う ため、若干制御の方法を覚える必要があ る。例えば、コンボボックスやラジオボ タンがそうだ。これらは、いずれも Web 画面では必須の部品と言っても過 言ではないだろう。

また、画面の遷移も異なってくる。こ ちらは、例えば、DSPF であれば1つの プログラムに複数の画面を持てるが、 HTML だと1つしか持てない、といっ たことである。

今回は、RPG 開発者のために、RPG

プログラムで Web 画面を制御する方法 のうち、ラジオボタンと、画面遷移時の 値の受け渡し方法を紹介したいと思う。

# ラジオボタン

ラジオボタンは、Web 画面ではよく 使用される部品である。いくつかの選択 肢から1つを選ぶものであるが、これを RPG プログラムで制御できるのだ。

①画面で選択したものを、RPG プログ ラムで受け取る方法

画面で選択した値を RPG に受け取る にはどうしたらいいのだろうか。

まずは、HTML にラジオボタンを設 定し、それぞれの項目に対して id 属性 と、value 属性を定義する。id 属性は全 て同じ値を指定するが(異なる値を指定 すると正しく動作しないので注意)、 value 属性はそれぞれに異なる値を指定 する必要がある。

ここでは、東京・名古屋・大阪をラジ オボタンで選択するものを作ろう。【図1】

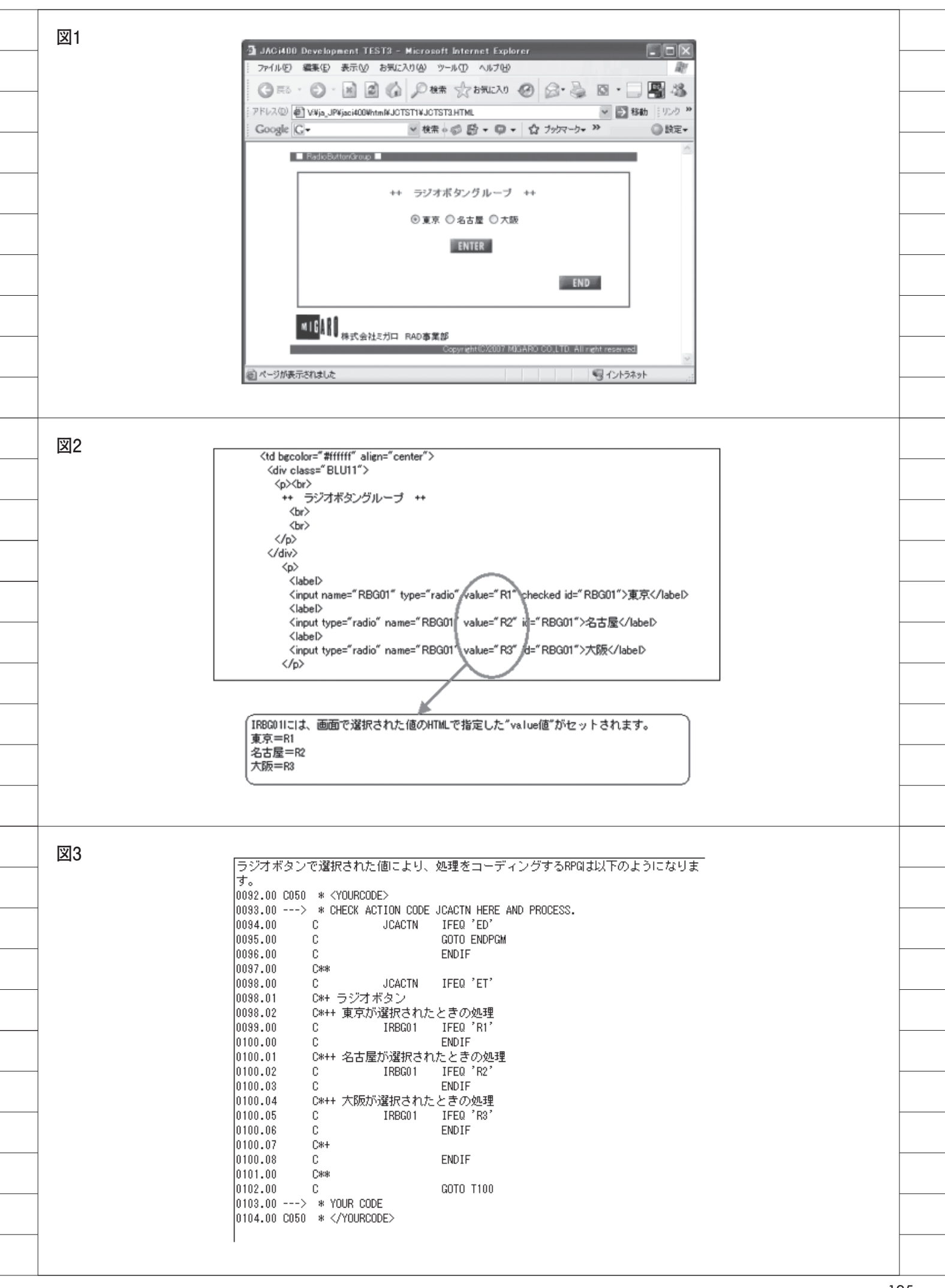

id 属性は全て"RBG01"と指定する。 value 属性は、東京"R1"、名古屋"R2"、 大阪"R3"とそれぞれ指定する。【図2】 これで、画面からいずれかの都市を選 択すると、id = RBG01にHTMLで指 定したそれぞれのvalue値がセットされ るようになる。例えば、画面で東京を選 択した場合は、"R1"がRPGプログラ ムに渡される。

HTML の設定が正しくでき、さらに 画面で実行処理を行うと、JACi400 が RPG プログラムを呼び出し、RPG プロ グラムで id = RBG01 の値を受け取る ことができるのだ。あとは、それぞれの 値別に、処理を記述すればよい。【図 3】

②ラジオボタンで選択した値を保持する 方法

HTML を触ったことがある人ならば、 ラジオボタンの初期値は、HTML ソー スで"checked"を指定した項目になる ことを知っているだろう。そのため、画 面で値を選択して実行したあと、次に画 面表示するときには選択した値を保持せ ずに、常に初期値として指定した項目に 戻ってしまう。

これでは都合が悪い。照会画面では自 分が指定した内容は保持していたいし、 前の画面に戻ったときも選択した値を保 持していたいものだ。

ではどうするか。実はこれも RPG プ ログラムで対応できるのだ。選択時に受 け取った値を、そのまま次の画面にも 送ってあげればよい。

#### 画面に送るための手順

それでは、画面に送るための手順を順 に説明しよう。

#### ・JACi400Designer での設定

最初に、JACi400Designer で設定を 行う。

ラジオボタン id = RBG01 の設定で、 Usage 項目を"Both"にし、Additional 項目にラジオボタンの項目数・value 属 性の長さ・画面に表示する記述の長さを 指定する。これで、ラジオボタンが入出 力フィールドとして定義される。

ここでは、ラジオボタンの項目数を "3"・value 属性の長さを"2"・画面に 表示する記述の長さを"10"に設定して いる。

#### ・生成される DDS

JACi400Designer で各フィールドを 設定したあと、JACi400 で DDS を作成 する。

今回の例では、図4のような、 INPUTとOUTPUTタイプのDDSが 作成される。INPUTタイプは、画面か ら選択された値を受け取るためのもので ある。OUTPUTタイプのフィールド O01002は、ラジオボタンの項目数を指 定する。フィールドORBBG01には、 選択フラグ・value 属性の値・画面に表 示する記述内容を、ラジオボタンの項目 数だけ指定する。【図4】

#### ・RPG プログラムのコーディング

DDS が作成されると、いよいよ RPG プログラムのコーディングをしなければ ならない。

まずは各定義を行う。ラジオボタン情 報用の配列を宣言し、同じくラジオボタ ン情報用のDATA STRUCTURE を定 義する。配列のレコード長は 39 バイト である。これは、選択フラグ1バイト・ value 属性の値2バイト・画面に表示す る記述内容の10 バイトをあわせた13 バイトに対して、ラジオボタンの項目数 3つ分の合計値である。

また、DATA STRUCTURE は、各 項目別に選択フラグ・value 値・表示す る記述内容を定義しておく。そして、配 列の要素も"1R1 東京 0R2 名古屋 0R3 大阪"と内部で定義しておく。

#### データセットの処理

以上の定義ができたら、次にデータ セットの処理を行う。

まず、配列の要素 "1R1 東京 0R2 名古 屋 0R3 大阪"を DATA STRUCTURE にセットし、ラジオボタンの項目数 "3" をフィールド O01002 にセットする。

このまま処理を終了すると、画面には ラジオボタンが表示され、"東京"に チェックが入った状態になる。しかしこ れだと、常に画面のラジオボタンは東京 が選択された状態になってしまう。

では、名古屋や大阪を選択状態にする にはどうしたらよいか、それは、画面で 選択状態にする項目の選択フラグに"1" を、その他には"0"をセットすればよい。 つまり、名古屋であれば、DATA STRUCTUREで定義した RD21 に"1" をセットし、その他の RD11 と RD31 に"0"をセットするのである。同様に、 大阪を選択状態にするには、RD31 に"1" をセットすればよい。

ここまでできたら、最後に DATA STRUCTURE の値をフィールド ORBG01 に転送して RPG から画面にデータを送 信して完了となる。【図 5】

これで、ラジオボタンで選択した値を、 次回画面表示時に保持することができる。 実は、これと同じ方法でコンボボック スも制御でき、とても簡単である。ぜひ 覚えていただきたい。

### 第2画面で選択した値を、 第1画面に戻す

ここから画面遷移の方法を紹介しよ う。

RPG 開発者にとっては、Web アプリ ケーションの画面遷移も、どのようにす ればよいのかピンと来ないのではないだ ろうか。なぜなら、Web アプリケーショ ンでは多くの場合、画面処理ごとに通信 は切断されるからである。操作するユー ザーからの入力を待ち続けているわけで はない。

一方、従来の 5250 では、RPG プログ ラムが次の処理を待機している。それゆ え、制御方法が違い、どのようにしたら よいかわからないのである。

#### JACi400の場合

JACi400 の場合は、メニューから画 面が呼び出されると、JACI400 サブシ ステム配下にジョブが作成される。 HTMLを出力しても、CGI は終了する が、RPG プログラムは待機した状態に なるのである。つまり、従来どおりの手 法で開発ができるのだ。

また、アプリケーション構成は、HTML 画面1つに対して、RPGプログラム1 つである。したがって、ある画面から別 の画面に遷移するときは、もとの RPG プログラムから別の画面用の RPG プロ グラムを実行することになる。画面間で データを受け渡す場合には、何らかの手 段で受け渡ししなければならない。

とはいえ、これまでの 5250 での開発 と比べても、特別な手法ではないので安 心していただきたい。

| 図4 |                                                                                                   |   |
|----|---------------------------------------------------------------------------------------------------|---|
|    | JCTST801I                                                                                         |   |
|    | ************************* データの始め ************************************                             | F |
|    | 0002.00 A R JCTST3<br>0003.00 A IRBG01 00002                                                      |   |
|    | *************************************                                                             |   |
|    | JCTST3010<br>***********************************                                                  | - |
|    | 0001.00 * HTML FILE: JCTST3.HTML                                                                  |   |
|    | 0003.00 A 001002 4S 0 TEXT('NUMBER OF VALUES ORBG                                                 |   |
|    | 0004.00 A 0KB01 00039<br>************************ データの終わり ******************************          | - |
|    |                                                                                                   |   |
|    |                                                                                                   |   |
| 図5 | Radioボタン情報用の配列を宣言                                                                                 |   |
|    | 0018.00 E010 * <yourcode><br/>0019.00&gt; * YOUR ARRAYS</yourcode>                                |   |
| _  | 0019.01 E ®RD 1 1 39<br>0020.00 E010 *                                                            | - |
|    | Redioボタン情報用のDATA STRUCTURES                                                                       |   |
| _  | 0025.00 * DATA STRUCTURES<br>0028.00 T010 * 〈YOURCODE〉 手順③の構成に合わせ                                 | - |
|    | 0027.00> * YOUR INPUT SPECIFICATIONS DATA STRUCTURESを定義                                           |   |
|    | 0027.02 I 1 39 RD                                                                                 |   |
| -  | 0027.04 I 2 3 RD12 《 Radio 值…<br>0027.05 I 4 19 DD12 《 HTML Fの                                    | - |
|    | 10027.06 I 14 14 RD21 Value 値を<br>0027.07 I 15 16 DD29                                            |   |
| -  | 0027.07 I 15 15 16 R022 129 P<br>0027.08 I 17 26 R023                                             |   |
| _  | 0027.03 I 27 7 R031 @ Radio at 326<br>0027.10 I 28 29 R032                                        |   |
|    | 0027.11 I 30 39 RD33                                                                              |   |
| _  | 0093.00 C050 * <yourcode><br/>0094.00&gt; * CHECK ACTION CODE JCACTN HERE AND PROCESS.</yourcode> | - |
|    | 0095.00 C JCACTN IFEQ 'ED'<br>0096.00 C GOTO ENDPGM                                               |   |
| _  | 0097.00 C ENDIF<br>0098.00 C**                                                                    |   |
|    | 0099.00 C JCACTN IFEQ 'ET'<br>0099.01 C*+ ラジオボタンワークリセット                                           |   |
|    | 0099.02 C CLEARRD<br>0099.03 C*+ ラジオボタン項目とアイテム数セット                                                |   |
| _  | 0099.04 C MOVEL®RD,1 RD<br>0099.05 C Z-ADD3 001002                                                | - |
|    | 0099.07 C*+ ラジオボタン<br>0099.08 C*++ 東京が選択されたときの処理                                                  |   |
|    | 0099.09 C IRBG01 IFEQ 'R1'<br>0099.10 C*++ ラジオボタン選択フラグに1えおセット                                     |   |
| _  | 0099.11 C MOVEL'1' RD11<br>0099.12 C ENDIF                                                        | - |
|    | 0099.13 C*++ 名古屋が選択されたときの処理<br>0099.14 C IRBC01 IFEQ 'R2'                                         |   |
| _  | 0099.15 C*++ ラジオボタン選択フラグに1えおセット<br>0099.16 C MOVEL'1' RD21                                        | - |
|    | 0099.18 C ENDIF<br>0099.19 C*++ 大阪が選択されたときの処理                                                     |   |
|    | 0099.20 C IRBG01 IFE0 'R3'<br>0099.21 C*++ ラジオボタン選択フラグに1えおセット                                     |   |
| -  | 0099.22 C MOVEL'1' RD31<br>0099.24 C ENDIF                                                        | + |
|    | 0099.25 C*++ ラジオボタン情報を画面上フィールドに返す<br>0099.28 C MOVELRD ORBC01                                     |   |
|    | 0099.27 C#+<br>0101.00 C ENDIE                                                                    | - |
| _  | 0102.00 C###<br>0103.00 C GOTO T100                                                               | - |
|    | 0104.00> * YOUR CODE<br>0105.00 C050 *                                                            |   |
| -  | 0245.00 C510 * <yourcode></yourcode>                                                              | - |
|    | 0246.00 *                                                                                         |   |
|    | 0248.00 #                                                                                         | ŀ |
| _  | 0249.00 C 101111 DEUSIN<br>0249.01 C Z=AD03 001002                                                | F |
|    | 0250.00 C ENDSR                                                                                   |   |
| -  | RPD配列要素                                                                                           | - |
|    | 0280.00 R1 東京 0R2 名古屋 0R3 大阪                                                                      |   |
|    |                                                                                                   |   |

#### 画面遷移時の値の受け渡し方法

では、ここで第1画面から第2画面を 呼び出し、第2画面の値を第1画面に返 し、その値を第1画面で表示する例を紹 介しよう。

#### ・処理の流れ

まず処理の流れだが、第1画面と第2 画面の RPG プログラムが別々であるた め、第1画面から第2画面を呼び出す。 呼び出された第2画面は、名称の一覧を 表示する画面である。その一覧の中でい ずれか1つにチェックを入れ実行する と、第2画面を終了し、第1画面の名称 欄に第2画面で選択した名称をセットす るものである。

これら全てを、RPG プログラムで処 理を行う。

#### ・RPG プログラムのコーディング

冒頭にも述べ、何度も繰り返すが、 JACi400 は画面1つに対して RPG プロ グラム1つである。

ここでは、第1画面の RPG プログラ ムを"JCTST1A"とし、第2画面の RPG プログラムを"JCTST1B"とする。

まず、第1画面のJCTST1Aでは、 第2画面のJCTST1Bを、CALL命令 で呼び出すようにする。このとき JCTST1Bからの戻り値として、名称を パラメータ設定しておく。【図6】

次に、第2画面の JCTST1B だが、 選択した名称を戻りパラメータにセット して、プログラムを終了するだけでよい。

あとは、第1画面のプログラム JCTST1Aに制御が戻り、名称をパラ メータで受け取って、その名称をフィー ルドにセットする。これで、第2画面で 選択した名称が、第1画面で表示される のである。

このように、第1画面から第2画面に 遷移するときは、第1画面から CALL 命令を実行し、値を引き継ぐときは、パ ラメータを設定して受け渡しを行えばよ いのである。

いかがだろうか。この内容も、RPG プログラムを開発したことのある人に とっては、それほど難しいことではない はずだ。

## 最後に

今回いくつか RPG のコーディング例 を紹介した。どうであっただろうか。ど れも難しい内容ではないので、RPG プ ログラムの開発経験がある人ならば、す ぐに理解できる内容であったと思う。

私がそうであったように、これまで Web アプリケーション開発に壁を感じ ていた RPG プログラムの開発者にとっ ては、少しは Web アプリケーションを 身近に感じられるようになったのではな いだろうか。

それでも、今回紹介した内容は、 JACi400を使って RPG プログラムでで きる項目の一部に過ぎない。まずは、実 際に JACi400を使って、その性能を実 感していただきたいと思う。そして、こ れまでに培った知識とノウハウを十分に 活用できる JACi400で、押し寄せてく る Web 化の波に対応してほしい。

#### Μ

#### 現在の仕事内容(詳細)

SE。主に JACi400 を使った Web アプリケーショ ンの開発を担当しており、システムの要件定義から 納品・フォローまで行っている。 以前は RPG プログラムの開発に携わっていたこと もあり、JACi400 の開発フェーズでは、RPG プロ グラム開発の管理を行っている。また、HA ツール である \*noMAX の技術サポートも担当している。

| 図6 JCTST | 1A         |                                        |                         |                |                        |
|----------|------------|----------------------------------------|-------------------------|----------------|------------------------|
| 0098.00  |            | * GET YOUR DATA                        | EXCE CIDATA             |                |                        |
| 0100.00  | C060       | * <yourcode></yourcode>                | EASK GIDATA             |                |                        |
| 0101.00  | ·>         | * YOUR CODE<br>C*++ ENTER PUSH         |                         |                |                        |
| 0103.00  | (          | JCACTN                                 | IFEQ '1 '               |                |                        |
| 0104.00  |            | 3                                      | CALL 'JCTST1B'<br>PARM  | PRMOUT         | 32①                    |
| 0106.00  |            |                                        | MOVELPRMOUT             | OEDT01         | ····@                  |
| 0107.00  | ⊢ I<br>⊢ I | с<br>С                                 | GOTO T200               | IEDIOI         |                        |
| 0109.00  |            | 3                                      | ENDIF                   |                |                        |
|          |            |                                        |                         |                |                        |
| 0018.00  | E010       | * <yourcode></yourcode>                |                         |                |                        |
| 0019.00  | >          | * YOUR ARRAYS                          | 90V F 1                 |                | `224C                  |
| 0020.00  |            | -                                      | BA 510                  | I              | ・・・・選択<br>・・・コード       |
| 0022.00  | E010       |                                        | @BB 5.32                |                | ・・・名称                  |
| 0023.00  | COTO       | * VITOONGODE/                          |                         |                |                        |
| 0030-00  | T0 10      | * <yourcode></yourcode>                |                         |                |                        |
| 0031.00  | >          | * YOUR INPUT SPECIF                    | ICATIONS                |                |                        |
| 0032.00  |            | I DS<br>I                              |                         | 1              | 5 ®CK                  |
| 0034.00  |            | 画面上で選択にチ:                              | ロックが入れられた場              | 1              | 1 CHK01                |
| 0035.00  |            | └   合、チェックされたと<br>└   05/01 \ ずわかし=**1 | にろによりCHK01~<br>(が良ってくろ。 | 3              | 2 CHK02<br>3 CHK03     |
| 0037.00  |            |                                        | 191750 (180             | 4              | 4 CHK04<br>5 CHK05     |
| 0039.00  |            | I DS                                   |                         |                | 0 01100                |
| 0040.00  |            | 【 ( 画面表示時、 ブログ)<br>【 ) あのマロトゴット用=      | ラム内でコードを画               |                | 50 ®BA<br>10 LBA01     |
| 0042.00  |            | a.                                     | 4 -70662969             | 11             | 20 LBA02               |
| 0043.00  |            | I (                                    |                         | 31             | 30 LBA03<br>40 LBA04   |
| 0045.00  |            | I DS                                   |                         | 41             | 50 LBA05               |
| 0047.00  |            | I                                      |                         | 1              | 160 ®BB                |
| 0048.00  |            | 【 (画面表示時、 プログ<br>【 」なるタ数を画面のマ          | ラム内でコードと対と              | $\frac{1}{33}$ | 32 LBB01<br>64 LBB02   |
| 0050.00  |            | 「おいる初を回直の)」                            | огомгжоч ти             | 65             | 96 LBB03               |
| 0051.00  |            | I (I                                   |                         | 97 ~<br>129 ~  | 128 LBB04<br>160 LBB05 |
| 0053.00  | I010       | *                                      |                         | -              |                        |
| 0089.00  | C010       | * <yourcode></yourcode>                |                         |                |                        |
| 0090.00  | ·>         | * YOUR CODE                            | PLIST                   |                |                        |
| 0092.00  |            | с                                      | PARM                    | PRMOUT         | 32②                    |
| 0093.00  | C010       | *                                      | Ť                       |                |                        |
|          |            |                                        | ↓<br>■                  |                |                        |
| 0308.00  | ⊢ I<br>⊢ I | S GIDATA<br>C#+                        | BEGSR                   |                | 3                      |
| 0327.00  |            | C 1                                    | DO 5                    | J              | 20                     |
| 0329.00  |            | с еск,а<br>С                           | MOVEL®BB,J              | PRMOUT         |                        |
| 0330.00  |            |                                        | SETON<br>ENDIE          |                | 10                     |
| 0332.00  |            |                                        | ENDDO                   |                |                        |
| 0333.00  | 1          | 3                                      | ENDSR                   |                |                        |
|          |            |                                        |                         |                |                        |

\_\_\_\_\_